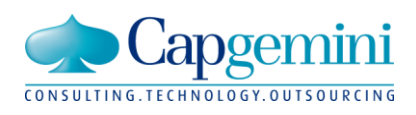

#### **Capgemini AS France**

Telecom & Média ALM Tour Europlaza 20, Avenue André Prothin 92927 La Défense FRANCE

Tél. : +33(0)1 49 00 40 00 Fax : +33(0)1 47 78 45 52

# HOW TO INSTALL DEV.TESSERACT C++ TO JS?

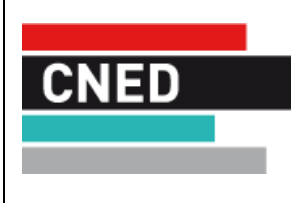

Type :

Référence : Version : Date : Statut : Usage : Auteur : CNED\_ADAPT /0019 1.0 22/01/2016 En cours Interne Zidane EL MRANI SFS : Spécification fonctionnelle du système

| APPROBATION DU DOCUMENT |                |      |      |
|-------------------------|----------------|------|------|
| Organisme ou entreprise | Nom (fonction) | Date | Visa |
| Capgemini France        |                |      |      |

| DIFFUSION     |                         |        |             |           |
|---------------|-------------------------|--------|-------------|-----------|
| Destinataire  | Organisme ou entreprise | Nombre | Pour action | Pour info |
| Equipe projet | CNED                    |        |             |           |
|               |                         |        |             |           |
|               |                         |        |             |           |
|               |                         |        |             |           |
|               |                         |        |             |           |
|               |                         |        |             |           |

| MISES A JOUR |            |                 |          |  |
|--------------|------------|-----------------|----------|--|
| Version      | Date       | Auteur          | Motifs   |  |
| 1.0          | 22/01/2016 | Zidane EL MRANI | Création |  |
|              |            |                 |          |  |
|              |            |                 |          |  |
|              |            |                 |          |  |
|              |            |                 |          |  |
|              |            |                 |          |  |
|              |            |                 |          |  |
|              |            |                 |          |  |
|              |            |                 |          |  |
|              |            |                 |          |  |
|              |            |                 |          |  |

| Dерот |                |
|-------|----------------|
| URL   | Administrateur |
|       |                |
|       |                |

# Table of contents

| 1. | IN  | ITRODUCTION                                                                              | 5   |
|----|-----|------------------------------------------------------------------------------------------|-----|
| 2. | R   | EQUIREMENTS:                                                                             | 6   |
| 2  | 2.1 | TESSERACT SOURCE FILES                                                                   | 6   |
| 2  | 2.2 | GIT                                                                                      | 6   |
| 2  | 2.3 | PORTABLE EMSCRIPTEN                                                                      | 7   |
| 2  | 2.4 | CYGWIN (YOU MAY NEED IT FOR COMPILATION IN WINDOWS)                                      | 8   |
| 2  | 2.5 | MICROSOFT VISUAL STUDIO (PREFERABLY 2011, OTHERWISE YOU WILL NEED TO UPDATE THE SOURCES) | 9   |
| 3. | С   | OMPILING THE LIBRARIES                                                                   | .10 |
| Э  | 3.1 | WRITE THE FILE "COMPILE.VAR"                                                             | .10 |
| Э  | 3.2 | COMPILE THE LIBRARIES USING GCC                                                          | .12 |
| Э  | 3.3 | COMPILE THE LIBRARIES USING EMCC (EMSCRIPTEN)                                            | .12 |
| Э  | 3.4 | WRITE THE BATCH FILE TO COMPILE JPEG, PNG, TIFF AND ZLIB                                 | .12 |
| Э  | 3.5 | GENERATE THE GLOBAL MAKEFILE USING GCC                                                   | .13 |
| З  | 8.6 | GENERATE THE GLOBAL MAKEFILE USING EMCC                                                  | .15 |
| 4. | С   | OMPILE TESSERACT C/C++                                                                   | .17 |

#### 1. INTRODUCTION

The national distance learning center offers its users a text editor to create documents that will be adapted to the user's preferences within a project named "CNED Adapt".

This project is a web platform set to provide documents for users who need specific adaptation and modifications for a better visibility and readability. Typical users include people suffering from dyslexia for example.

Users can add already existing documents, either in HTML page format, PDF or even more EPUB (eBooks). The documents will be displayed in accordance with the display rules inherent to the chosen profile settings.

This document is a step-by-step guide aimed at software developers to get them started with Tesseract, a library used in this project. It represents a guideline to how to install Tesseract and compile it using EMSCRIPTEN from C/C++ to JavaScript.

## 2. REQUIREMENTS:

Here is a list of all the software and files you will need in order to compile TESSERACT:

#### 2.1 TESSERACT SOURCE FILES

TESSERACT C/C++ sources files can be obtained from the links listed in the table below.

Copy in your machine the TESSERACT folder corresponding to the version you are looking for: Each version contains the C/C++ sources **AND** a portable EMSCRIPTEN.

| Library            | Link                                                                                                    |
|--------------------|----------------------------------------------------------------------------------------------------|
| Giflib-5.1.1       | http://downloads.sourceforge.net/giflib/giflib-5.1.1.tar.bz2orhttps://github.com/pcwalton/giflib/archive/master.zip                                             |
| Jpeg_9             | https://github.com/winlibs/libjpeg/archive/master.zip                                                                                                    |
| Leptonica-<br>1.70 | http://www.leptonica.com/source/leptonica-1.70.tar.gz                                                                                                    |
| Leptonica-<br>1.71 | http://www.leptonica.com/source/leptonica-1.71.tar.gz                                                                                                    |
| Leptonica-<br>1.72 | http://www.leptonica.com/source/leptonica-1.72.tar.gz                                                                                                    |
| Libmng-2.0.3       | http://downloads.sourceforge.net/libmng/libmng-2.0.3.tar.xz                                                                                                    |
| Libpng-1.6.17      | http://sourceforge.net/projects/libpng/files/libpng16/older-releases/1.6.17/libpng-<br>1.6.17.tar.gz/download                                                   |
| Libwebp-<br>0.4.3  | http://pkgs.fedoraproject.org/repo/pkgs/libwebp/libwebp-<br>0.4.3.tar.gz/08813525eeeffe7e305b4cbfade8ae9b/libwebp-0.4.3.tar.gz                                  |
| Openjpeg-2.1       | http://sourceforge.net/projects/openjpeg.mirror/files/2.1.0/openjpeg-2.1.0.tar.gz/download or<br>https://github.com/uclouvain/openjpeg/releases/tag/version.2.1 |
| Tesseract          | https://github.com/tesseract-ocr/tesseract/archive/master.zip                                                                                                   |
| Tiff-4.0.3         | http://pkgs.fedoraproject.org/repo/pkgs/libtiff/tiff-<br>4.0.3.tar.gz/051c1068e6a0627f461948c365290410/tiff-4.0.3.tar.gz                                        |
| Zlib-1.2.8         | http://prdownloads.sourceforge.net/libpng/zlib-1.2.8.tar.gz?download or<br>https://github.com/madler/zlib/archive/master.zip                                    |

#### 2.2 GIT

GIT can be downloaded from the following link: https://git-scm.com/downloads

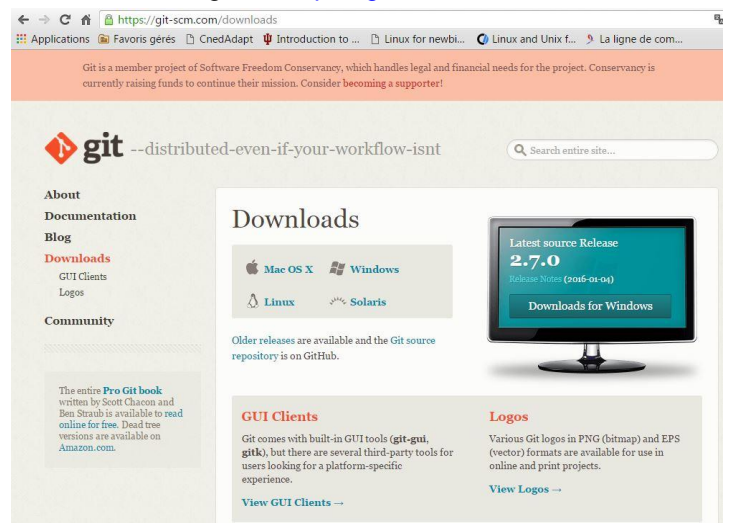

Choose the version you need bases on your OS.

If you are using Windows, when installing GIT, choose: "Use GIT from the Windows Command Prompt"

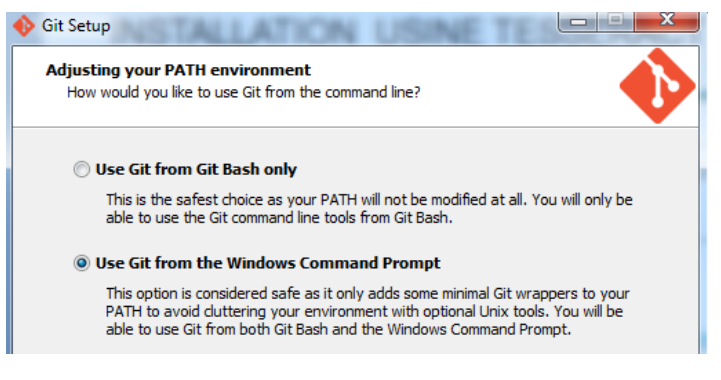

#### 2.3 PORTABLE EMSCRIPTEN

A portable version of EMSCRIPTEN is normally contained in the folder with TESSERACT C/C++ source files. If it is not the case, download it from the following link: <u>https://s3.amazonaws.com/mozilla-games/emscripten/releases/emsdk-1.30.0-full-64bit.exe</u> this link will download the 1.30.0 version of EMSCRIPTEN; you just need to launch the setup application afterwards.

If you want to use the latest version, use this link: <u>https://s3.amazonaws.com/mozilla-games/emscripten/releases/emsdk-1.35.0-portable-64bit.zip</u>. In this case, you will need to install EMSCRIPTEN by yourself using the command prompt. Go to the folder containing the portable EMSCRIPTEN, and then use the command **/emcmdprompt.bat** to set the environment.

| D:\Emscripten\lessEkhGl\sh_EmsGklrlEm>emcmaprompt.bat                |
|----------------------------------------------------------------------|
| Adding directories to PATH:                                          |
| PATH += D:\Emscripten\TESSERACT\SA_EMSCRIPTEN                        |
| PATH += D:\Emscripten\TESSERACT\SA_EMSCRIPTEN\clang\e1.30.0_64bit    |
| PATH += D:\Emscripten\TESSERACT\SA_EMSCRIPTEN\node\0.12.2_64bit      |
| PATH += D:\Emscripten\TESSERACT\SA_EMSCRIPTEN\python\2.7.5.3_64bit   |
| PATH += D:\Emscripten\TESSERACT\SA_EMSCRIPTEN\java\7.45_64bit\bin    |
| PATH += D:\Emscripten\TESSERACT\SA_EMSCRIPTEN\emscripten\1.30.0      |
|                                                                      |
| Setting environment variables:                                       |
| EM_CONFIG = C:\Users\gbartolo\.emscripten                            |
| JAUA HOME = D:\Emscripten\TESSERACT\SA EMSCRIPTEN\java\7.45 64bit    |
| EMSCRIPTEN = D:\Emscripten\TESSERACT\SA_EMSCRIPTEN\emscripten\1.30.0 |
|                                                                      |
|                                                                      |
| D:\Emscripten\TESSERACT\SA_EMSCRIPTEN>                               |

Go to EMSDK's directory, and then list all the installed components using the following command: ./emsdk list

You should get the following window under Windows:

| D:\Emscripten\TES                            | SERACT\SA_EMSCRIPTEN                                   | ≻emsdk list                           |          |
|----------------------------------------------|--------------------------------------------------------|---------------------------------------|----------|
| The following pred<br>* clang-<br>clang-<br> | compiled tool packag<br>e1.30.0-64bit<br>e1.34.1-64bit | es are available for dou<br>INSTALLED | n load : |
| * node-0                                     | .12.2-52010<br>.12.2-64bit                             | INSTALLED                             |          |
| * python-                                    | -2.7.5.3-52010<br>-2.7.5.3-64bit                       | INSTALLED                             |          |
| * java-7.                                    | .45-64bit                                              | INSTALLED                             |          |
| spider<br>ait-1.9                            | nonkey-nightly-2015-<br>9_4                            | 04-12-64bit                           |          |
| * emscrij                                    | pten-1.30.0                                            | INSTALLED                             |          |
|                                              | 1-0.9.4<br>-1 03                                       | INSTALLED                             |          |
| mingw-4                                      | 4.6.2-32bit                                            |                                       |          |
| The following too                            | ls can be compiled f:<br>tag-e1 34 3-32bit             | rom source:                           |          |
| c lang-t                                     | tag-e1.34.4-32bit                                      |                                       |          |
| clang-t                                      | tag-e1.34.3-64bit                                      |                                       |          |
| clang-t                                      | tag-e1.34.4-64bit                                      |                                       |          |
| clang-:                                      | incoming-32bit                                         |                                       |          |
| c_lang-:                                     | incoming-64bit                                         |                                       |          |
| clang-l                                      | haster-32D1t                                           |                                       |          |
| c Tally-I<br>emschij                         | $14510F^{-}04011$                                      | t                                     |          |
| emscrij                                      | nten-tag-1.34.4-32hi                                   | t                                     |          |
| emscrij                                      | oten-tag-1.34.3-64bi                                   | ť                                     |          |
| emscri                                       | pten-tag-1.34.4-64bi                                   | t                                     |          |
| emscrij                                      | pten-incoming-32bit                                    |                                       |          |
| emscrij                                      | pten-master-32bit                                      |                                       |          |
| emscrij                                      | pten-incoming-64bit                                    |                                       |          |
| emscrij                                      | pten-master-64bit                                      |                                       |          |
| The following pred                           | compiled SDKs are av                                   | ailable for download:                 |          |
| * sdk-1.30                                   | .U-64bit                                               | INSTALLED                             |          |
| sak-1.34                                     | .1-64D1t                                               |                                       |          |
| The following SDV                            | s can be compiled for                                  |                                       |          |
| sdk-incor                                    | ning-32hit                                             | on source.                            |          |
| sdk-incor                                    | ming-64bit                                             |                                       |          |
| sdk-maste                                    | er-32bit                                               |                                       |          |
| sdk-maste                                    | er-64bit                                               |                                       |          |
| sdk-tag-1                                    | 1.34.3-32bit                                           |                                       |          |
| sdk-tag-1                                    | 1.34.4-32bit                                           |                                       |          |
| sdk-tag-1                                    | 1.34.3-64bit                                           |                                       |          |
| sak-tag-1                                    | 1.34.4-64010                                           |                                       |          |
| Items marked with                            | * are activated for                                    | the current user.                     |          |
| To access the hist                           | torical archived ver                                   | sions, type 'emsdk list               | old'     |
| D:\Emscripten\TESS                           | SERACT\SA_EMSCRIPTEN                                   | >_                                    |          |

To activate EMSCRIPTEN -in case it is not-, use the following command under Windows: ./emsdk activate

**!!** Be careful not to use the command **"./emsdk activate latest**" as described in EMSCRIPTEN's documentation. Make sure the 1.30.0 version is the one activated as there might be some issues with the most recent versions.

For more details, check this website: <u>https://kripken.github.io/emscripten-</u> <u>site/docs/getting\_started/downloads.html#installation-instructions</u>

#### 2.4 CYGWIN (you may need it for compilation in Windows)

To download CYGWIN, go to <u>https://cygwin.com/install.html</u> and choose the executable file based on your OS version.

Make sure to install these packages: **Devel, Debug and GNOME**.

| Search      |                    | Clear |     | 🔘 Кеер | Ourr | Exp  | View      | Category |
|-------------|--------------------|-------|-----|--------|------|------|-----------|----------|
| Category    | Current            |       | New | 12     |      | Bin? | Src? Size | e F      |
| 🗆 All 🚯 Def | fault              |       |     |        |      |      |           |          |
|             | sibility 😯 Default |       |     |        |      |      |           |          |
| ⊞ Admin     | Default            |       |     |        |      |      |           | :        |
|             | e 😯 Default        |       |     |        |      |      |           |          |
| ⊞ Audio 4   | Default            |       |     |        |      |      |           |          |
| 🖽 Base 🌢    | Default            |       |     |        |      |      |           |          |
| 🗉 Databa    | ase 😯 Default      |       |     |        |      |      |           |          |
| ⊞ Debug     | Install            |       |     |        |      |      |           |          |
| ⊞ Devel 4   | 🛈 Install          |       |     |        |      |      |           |          |
| 🗉 Doc 😌     | Default            |       |     |        |      |      |           |          |
|             | Oefault            |       |     |        |      |      |           |          |
| ⊞ Games     | 🕄 🕄 Default        |       |     |        |      |      |           |          |
| ⊞ GNOM      | E 😌 Install        |       |     |        |      |      |           |          |
| 🗉 Graphi    | cs 🛈 Default       |       |     |        |      |      |           |          |
|             |                    |       |     |        |      |      |           |          |

**2.5 MICROSOFT VISUAL STUDIO** (PREFERABLY 2011, OTHERWISE YOU WILL NEED TO UPDATE THE SOURCES)

You can install Microsoft Visual Studio from Microsoft website for the latest version: <u>https://www.microsoft.com/france/visual-studio/essayez/telecharger/visual-studio.aspx#telechargezVS</u>

If you wish to install Microsoft visual studio 2011, use this link:<u>https://www.microsoft.com/fr-</u> fr/download/details.aspx?id=26830

#### 3. COMPILING THE LIBRARIES

Here is a list of all the libraries required:

|                | LIB_GIF_5_1_1      |              |
|----------------|--------------------|--------------|
|                | LIB_JPEG_9         | UT_JPEG      |
|                | LIB_LEPTONICA_1_70 | UT_LEPTONICA |
|                | LIB_LEPTONICA_1_71 |              |
|                | LIB_LEPTONICA_1_72 |              |
|                | LIB_MNG_2_0_3      |              |
|                | LIB_OPENJPEG_2_1   |              |
|                | LIB_PNG_1_6_17     | UT_PNG       |
| DLL_TESSERACT  | LIB_TESSERACT      | UT_TESSERACT |
|                | LIB_TIFF_4_0_3     | UT_TIFFLIB   |
|                | LIB_WEBP_ENC_0_4_3 |              |
|                | LIB_WEBP_0_4_3     |              |
| DLL_ZLIB_1_2_8 | LIB_ZLIB_1_2_8     | UT_ZLIB      |

The libraries highlighted in green will not be used when compiling with 'emcc'.

!! Each library must be compiled separately

DLL=Dynamic Link Library UT=Unit Test LIB= Normal library

#### 3.1 WRITE THE FILE "COMPILE.VAR"

This file will be included in the 'makefile' files during the compilation whether EMSCRIPTEN or GCC is used. Hence, the need to write two different files: one per compiler.

The table below shows an example: The file should contain at least the compiler's name, the default flags and the directories to the different files that will be used,

| GCC                                                  | EMCC                                         |
|------------------------------------------------------|----------------------------------------------|
| ****                                                 | ****                                         |
| # ENVIRONEMENT VARIABLE                              | # ENVIRONEMENT VARIABLE                      |
| *****                                                | ****                                         |
| COMPILER_NAME = gcc                                  | COMPILER_NAME = cygwin                       |
| <pre># CROSS_COMPILE = mips-linux-</pre>             | <pre># CROSS_COMPILE = mips-linux-</pre>     |
| # MACHINE = 186                                      | # MACHINE = 186                              |
| $#$ ARCH = x86_64                                    | $# ARCH = x86_{64}$                          |
| CPP = \$(CROSS_COMPILE)g++                           |                                              |
| CXX = \$(CROSS_COMPILE)g++                           | <pre>#CPP = \$ (CROSS_COMPILE) em++</pre>    |
| CC = \$ (CROSS_COMPILE) gcc                          | <pre>#CXX = \$(CROSS_COMPILE) em++</pre>     |
| <pre>LINKER = \$ (CROSS_COMPILE) g++</pre>           | <pre>#CC = \$ (CROSS_COMPILE) emcc</pre>     |
| <pre>RANLIB = \$ (CROSS_COMPILE) ranlib</pre>        | <pre>#LINKER = \$ (CROSS_COMPILE) em++</pre> |
| <pre>AR_EXE = \$(CROSS_COMPILE) ar r</pre>           | <pre>#RANLIB = \$(CROSS_COMPILE)emcc</pre>   |
|                                                      | <pre>#AR_EXE = \$ (CROSS_COMPILE) emcc</pre> |
| <pre># STAGING_DIR = /var/lib</pre>                  |                                              |
| UNAME = uname -r                                     | CPP = \$ (CROSS_COMPILE) python              |
| KERNEL_DIR =                                         | "D:\DEV\TESSERACT\SA_EMSCRIPTEN\emscripten\1 |
| <pre>\${STAGING_DIR}/lib/modules/\$UNAME/build</pre> | CVV - Ś(CROSS COMPLIE) puthon                |
| VERSION = (1.0)                                      | "D:\DEV\TESSERACT\SA EMSCRIPTEN\emscripten\1 |
| RELEASE_DIR = /var/lib                               | .30.0\em++"                                  |
| ARC_EXE = tgz                                        | CC = \$(CROSS_COMPILE)python                 |
| WINDRES = res                                        | "D:\DEV\TESSERACT\SA_EMSCRIPTEN\emscripten\1 |

```
RM = rm - f
                                             .30.0\emcc"
MDIR = mkdir -p
                                             LINKER
                                                                   $ (CROSS COMPILE) python
                                             "D:\DEV\TESSERACT\SA EMSCRIPTEN\emscripten\1
RMDIR= rmdir
                                             .30.0\em++"
COPY= cp
                                             RANT.TR
                                                                   $ (CROSS COMPILE) python
INCS = -I"../../"
                                             "D:\DEV\TESSERACT\SA EMSCRIPTEN\emscripten\1
CXXINCS = -I"../../"
                                             .30.0\emcc"
                                             AR EXE
                                                                   $ (CROSS COMPILE) python
                                             "D:\DEV\TESSERACT\SA EMSCRIPTEN\emscripten\1
#Some flags that are used for cross
                                             .30.0\emcc"
compilation
TARGET 32BITS = -m32
                                             # STAGING DIR = /var/lib
TARGET 64BITS = -m64
                                             UNAME = uname -r
TARGET INTEL8086 =
                                             KERNEL DIR
                                                                                        =
                                             ${STAGING DIR}/lib/modules/$UNAME/build
#These are the default flags
                                             VERSION = (1.0)
DEFLIBS = $(CXXINCS) -03 -W -fexceptions -
                                             RELEASE DIR = /var/lib
pthread -Wl,-rpath,/usr/local/lib
                                      -Wl,-
rpath,./ -pthread -lrt -lpthread -ldl
                                             ARC EXE = tgz
DEFAUT CXXFLAGS = \$(CXXINCS) - 03
                                     -W
                                             WINDRES = res
fexceptions -pthread
                                             RM = rm - f
DEFAUT CFLAGS = $(INCS) -03 -W -pthread
                                             MDIR = mkdir
DEFAUT CXXFLAGS DBG = -00 -g -pg -gstabs+ -
                                             RMDIR= del /F /S /Q
DDEBUG -W -pthread
                                             COPY= copy
DEFAUT CFLAGS DBG = -00 -g -DDEBUG -Wall -
                                             INCS = -I"../../"
pthread
                                             CXXINCS = -I"../../"
DEFAULT UNICODE FLAGS =
                                             #Some flags that are used for cross
#some defines for standardization and quick
                                             compilation
change
                                             TARGET 32BITS =
DEBUG EXT = d
                                             TARGET 64BITS =
UNICODE EXT = u
                                             TARGET INTEL8086 =
DUNICODE EXT = ud
LIB EXT = .a
                                             #These are the default flags
DLL EXT = .so
                                             DEFLIBS = $(CXXINCS) -W -fexceptions
EXE EXT =
                                             L/usr/lib/e2fsprogs -luuid -lpthread -ldl
PLUGIN EXT = .plug
                                             DEFAUT CXXFLAGS = $(CXXINCS) -W -fexceptions
                                             -0s
#Allow us to add some switch in the
                                             DEFAUT CFLAGS = (INCS) - W - Os
makefiles depending on the OS
                                             DEFAUT CXXFLAGS DBG = -gstabs+
ifneq ($(strip $(shell gcc -v 2>&1 |grep
                                             DEFAUT CFLAGS DBG = -gstabs+
"cygwin")),)
                                             DEFAULT UNICODE FLAGS =
      CYGWIN = true
                                             DEFAULT LINKER FLAGS = -Os
endif
ifneq ($(strip $(shell gcc -v 2>&1 |grep
"darwin")),)
                                             #some defines for standardization and guick
                                             change
      MACOSX = true
                                             DEBUG EXT = d
endif
                                             UNICODE EXT = u
                                             DUNICODE EXT = ud
                                             LIB EXT = .bc
                                             DLL EXT = .so
                                             EXE EXT = .html
                                             PLUGIN EXT = .plug
                                             #Allow us to add some switch in the
                                             makefiles depending on the OS
                                             ifneq ($(strip $(shell gcc -v 2>&1
                                                                                    grep
```

| "cygwin")),)                                                              |
|---------------------------------------------------------------------------|
| CYGWIN = true                                                             |
| endif                                                                     |
| <pre>ifneq (\$(strip \$(shell gcc -v 2&gt;&amp;1  grep "darwin")),)</pre> |
| MACOSX = true                                                             |
| endif                                                                     |

#### 3.2 COMPILE THE LIBRARIES USING GCC

After completing the previous task, it is time to compile each of the libraries.

First, 'makefile' files need to be written / generated. To do so, use GENMAKE.

(Cf: https://users.cs.duke.edu/~chase/genmake.html and http://www.robertnz.net/genmake.htm )

For each library, you should have 4 different 'makefile' files at least, corresponding to your OS version (Check if your OS is a 32bit or 64bit version, and adapt the files)

The table below summarizes the content of each file (in particular, the main flags used)

| <u>Extension</u><br><u>Example</u> | <u>Meaning</u> | DNDEBUG | D_DEBUG | D_CONSOLE(UT)<br>D_USRDLL (DLL) | D_UNICODE | D_UNICODE D | DUNICODE  | Default Flags |  |
|------------------------------------|----------------|---------|---------|---------------------------------|-----------|-------------|-----------|---------------|--|
|                                    |                |         |         | D_LIB (LIB)                     |           |             | CXX and C | UNICODE       |  |
| LIB_JPEG_9.mak                     | basic          | х       |         | Х                               |           |             |           |               |  |
| LIB_JPEG_9 <mark>d</mark> .mak     | debug          |         | х       | Х                               |           |             | х         |               |  |
| LIB_JPEG_9 <mark>u</mark> .mak     | unicode        | х       |         | Х                               | х         | Х           |           | х             |  |
| LIB_JPEG_9 <mark>ud</mark> .mak    | dunicode       |         | Х       | х                               | Х         | Х           | Х         | Х             |  |

Here is the meaning of each flag:

| Flag      | Meaning                                                         |
|-----------|-----------------------------------------------------------------|
| DNDEBUG   | Turn off asserts as mandated by the C standards                 |
| D_DEBUG   | Turn on asserts                                                 |
| D_CONSOLE | Used for UT files                                               |
| D_USRDLL  | The predefined processor is the user DLL (Dynamic Link library) |
| D_LIB     | Used when calling the normal library (LIB)                      |
| D_UNICODE | Used by Windows headers                                         |
| DUNICODE  | Used by C-runtime / MFC(Microsoft foundation class) headers     |

#### 3.3 COMPILE THE LIBRARIES USING EMCC (EMSCRIPTEN)

The same steps listed above must be completed when compiling with EMSCRIPTEN.

The 'makefile' files will be generated using GENMAKE, but this time we will have only one file in output (the basic file).

#### 3.4 WRITE THE BATCH FILE TO COMPILE JPEG, PNG, TIFF AND ZLIB

As Windows is used, a batch file containing the commands to compile each of the following libraries {TIFF, ZLIB, JPEG and MNG} should be written.

Each of these files contains:

- The chosen compiler: in our case emcc (i.e. EMSCRIPTEN)
- The flags: typically [ -o2 –DNDEBUG –D\_LIB]
- The files to include: all the libraries specified above
- The path to both the input (library's directory) and the output (a newly created folder)

#### - The output files

When the compilation is done, you should obtain the linked bitcode (\*.bc) generated by the 'make'. Below, a sample of the batch file:

```
mkdir out
set CC COMPILER=python "D:\DEV\TESSERACT\SA EMSCRIPTEN\emscripten\1.30.0\emcc"
set CC FLAGS=-02 -DNDEBUG -D LIB
set CC INCLUDES=-I ./ -I ../ -I ../libpng-1.6.17/ -I ../jpeg-9/ -I ../zlib-1.2.8/
set PATH TO PNG=../libpng-1.6.17/
set PATH TO OUT=out/
%CC_COMPILER% -c %PATH_TO_PNG%png.c -o %PATH_TO_OUT%png.o %CC_FLAGS% %CC_INCLUDES%
%CC_COMPILER% -c %PATH_TO_PNG%pngset.c -o %PATH_TO_OUT%pngset.o %CC_FLAGS% %CC_INCLUDES%
%CC_COMPILER% -c %PATH_TO_PNG%pngget.c -o %PATH_TO_OUT%pngget.o %CC_FLAGS% %CC_INCLUDES%
CC_COMPILER% -c %PATH_TO_PNG%pngread.c -o %PATH_TO_OUT%pngread.o %CC_FLAGS% %CC_INCLUDES%
CC_COMPILER* -c SPATH_TO_PNG*pngpread.c -o SPATH_TO_OUT*pngpread.o SCC_FLAGS* SCC_INCLUDES
%CC_COMPILER% -c %PATH_TO_PNG%pngrtran.c -o %PATH_TO_OUT%pngrtran.o %CC_FLAGS% %CC_INCLUDES%
CC COMPILER: -c *PATH TO PNG*pngrutil.c -o *PATH TO OUT*pngrutil.o *CC FLAGS* *CC INCLUDES
%CC_COMPILER% -c %PATH_TO_PNG%pngerror.c -o %PATH_TO_OUT%pngerror.o %CC_FLAGS% %CC_INCLUDES%
%CC_COMPILER% -c %PATH_TO_PNG%pngmem.c -o %PATH_TO_OUT%pngmem.o %CC_FLAGS% %CC_INCLUDES%
CC_COMPILER* -c %PATH_TO_PNG*pngrio.c -o %PATH_TO_OUT*pngrio.o %CC_FLAGS* %CC_INCLUDES*
CC_COMPILER* -c *PATH_TO_PNG*pngwio.c -o *PATH_TO_OUT*pngwio.o *CC_FLAGS* *CC_INCLUDES*
CC_COMPILER* -c *PATH_TO_PNG*pngtrans.c -o *PATH_TO_OUT*pngtrans.o *CC_FLAGS* *CC_INCLUDES
%CC_COMPILER* -c *PATH_TO_PNG*pngwrite.c -o *PATH_TO_OUT*pngwrite.o *CC_FLAGS* *CC_INCLUDES*
%CC_COMPILER% -c %PATH_TO_PNG%pngwtran.c -o %PATH_TO_OUT%pngwtran.o %CC_FLAGS% %CC_INCLUDES%
*CC_COMPILER* -c *PATH_TO_PNG*pngwutil.c -o *PATH_TO_OUT*pngwutil.o *CC_FLAGS* *CC_INCLUDES*
set ALL_OBJ=%PATH_TO_OUT%png.o %PATH_TO_OUT%pngset.o %PATH_TO_OUT%pngget.o %PATH_TO_OUT%pngread.o
%PATH_TO_OUT%pngpread.o
%PATH_TO_OUT%pngmem.o

        *PATH_TO_OUT*pngrtran.o
        *PATH_TO_OUT*pngrutil.o

        *PATH_TO_OUT*pngrio.o
        *PATH_TO_OUT*pngwio.o

                                                                                  %PATH_TO_OUT%pngerror.o
                                                                                  PATH TO OUT% pngtrans.o
%PATH_TO_OUT%pngwrite.o %PATH_TO_OUT%pngwtran.o %PATH_TO_OUT%pngwutil.o
rem echo %ALL OBJ%
%CC COMPILER% %ALL OBJ% -o out/LIBPNG 1 6 17.bc %CC INCLUDES%
CC_COMPILER* -c ../libpng-1.6.17/pngtest.c -o out/pngtest.o *CC_FLAGS* *CC_INCLUDES*
CC_COMPILER% out/LIBPNG_1_6_17.bc out/ZLIB_1_2_8.bc out/LIBJPEG 9.bc out/pngtest.o -o UT PNG.html
    FLAGS% %CC_INCLUDES% --preload-file pngtest.png
```

#### 3.5 GENERATE THE GLOBAL MAKEFILE USING GCC

Once all the previous steps are completed, the global makefile using 'gcc' compiler should be generated using GENMAKE. It should be named CTBS\_2D.gcc.mak.

The generated file will contain the path to the project, the different extensions used and several commands.

all :

```
make -i -C ../PROJECT/gcc -f LIB_ZLIB_1_2_8.mak
```

make -i -C ../PROJECT/gcc -f LIB ZLIB 1 2 8d.mak make -i -C ../PROJECT/gcc -f LIB ZLIB 1 2 8u.mak make -i -C ../PROJECT/gcc -f LIB ZLIB 1 2 8ud.mak make -i -C ../PROJECT/gcc -f LIB ZLIB 1 2 8x64.mak make -i -C ../PROJECT/gcc -f LIB ZLIB 1 2 8x64d.mak make -i -C ../PROJECT/gcc -f LIB ZLIB 1 2 8x64u.mak make -i -C ../PROJECT/gcc -f LIB ZLIB 1 2 8x64ud.mak make -i -C ../PROJECT/gcc -f DLL ZLIB 1 2 8.mak make -i -C ../PROJECT/gcc -f DLL ZLIB 1 2 8d.mak make -i -C ../PROJECT/gcc -f DLL ZLIB 1 2 8u.mak make -i -C ../PROJECT/gcc -f DLL\_ZLIB\_1\_2\_8ud.mak make -i -C ../PROJECT/gcc -f DLL ZLIB 1 2 8x64.mak make -i -C ../PROJECT/gcc -f DLL ZLIB 1 2 8x64d.mak make -i -C ../PROJECT/gcc -f DLL ZLIB 1 2 8x64u.mak make -i -C ../PROJECT/gcc -f DLL ZLIB 1 2 8x64ud.mak REA32 : make -i -C ../PROJECT/gcc -f LIB ZLIB 1 2 8.mak make -i -C ../PROJECT/gcc -f DLL ZLIB 1 2 8.mak make -i -C gcc/ -f UT ZLIB.mak DGA32 : make -i -C ../PROJECT/gcc -f LIB ZLIB 1 2 8d.mak make -i -C ../PROJECT/gcc -f DLL ZLIB 1 2 8d.mak make -i -C gcc/ -f UT ZLIBd.mak **REU32** : make -i -C ../PROJECT/gcc -f LIB\_ZLIB\_1\_2\_8u.mak make -i -C ../PROJECT/gcc -f DLL ZLIB 1 2 8u.mak make -i -C gcc/ -f UT ZLIBu.mak DGU32 : make -i -C ../PROJECT/gcc -f LIB ZLIB 1 2 8ud.mak make -i -C ../PROJECT/gcc -f DLL ZLIB 1 2 8ud.mak make -i -C gcc/ -f UT ZLIBud.mak FUIJ32 : make -i -C ../PROJECT/gcc -f LIB ZLIB 1 2 8.mak make -i -C ../PROJECT/gcc -f DLL ZLIB 1 2 8.mak make -i -C gcc/ -f UT ZLIB.mak FUA32 : make -i -C ../PROJECT/gcc -f LIB ZLIB 1 2 8.mak make -i -C ../PROJECT/gcc -f DLL\_ZLIB\_1\_2\_8.mak make -i -C gcc/ -f UT ZLIB.mak FUU32 : make -i -C ../PROJECT/gcc -f LIB ZLIB 1 2 8u.mak make -i -C ../PROJECT/gcc -f DLL ZLIB 1 2 8u.mak make -i -C gcc/ -f UT ZLIBu.mak REA64 : make -i -C ../PROJECT/gcc -f LIB\_ZLIB\_1\_2\_8x64.mak make -i -C ../PROJECT/gcc -f DLL ZLIB 1 2 8x64.mak make -i -C gcc/ -f UT ZLIBx64.mak DGA64 : make -i -C ../PROJECT/gcc -f LIB\_ZLIB\_1\_2\_8x64d.mak make -i -C ../PROJECT/gcc -f DLL ZLIB 1 2 8x64d.mak make -i -C gcc/ -f UT ZLIBx64d.mak REU64 : make -i -C ../PROJECT/gcc -f LIB ZLIB 1 2 8x64u.mak make -i -C ../PROJECT/gcc -f DLL ZLIB 1 2 8x64u.mak make -i -C gcc/ -f UT\_ZLIBx64u.mak DGU64 : make -i -C ../PROJECT/gcc -f LIB ZLIB 1 2 8x64ud.mak make -i -C ../PROJECT/gcc -f DLL ZLIB 1 2 8x64ud.mak make -i -C gcc/ -f UT ZLIBx64ud.mak

| FUL64  | :                                                           |
|--------|-------------------------------------------------------------|
|        | <pre>make -i -C/PROJECT/gcc -f LIB_ZLIB_1_2_8x64.mak</pre>  |
|        | <pre>make -i -C/PROJECT/gcc -f DLL_ZLIB_1_2_8x64.mak</pre>  |
|        | make -i -C gcc/ -f UT_ZLIBx64.mak                           |
| FUA64  | :                                                           |
|        | <pre>make -i -C/PROJECT/gcc -f LIB_ZLIB_1_2_8x64.mak</pre>  |
|        | <pre>make -i -C/PROJECT/gcc -f DLL_ZLIB_1_2_8x64.mak</pre>  |
|        | make -i -C gcc/ -f UT_ZLIBx64.mak                           |
| FUU64  | :                                                           |
|        | <pre>make -i -C/PROJECT/gcc -f LIB_ZLIB_1_2_8x64u.mak</pre> |
|        | <pre>make -i -C/PROJECT/gcc -f DLL_ZLIB_1_2_8x64u.mak</pre> |
|        | make -i -C gcc/ -f UT_ZLIBx64u.mak                          |
| clean: | clean-custom                                                |
|        | make -i clean -C gcc/ -f UT_ZLIB.mak                        |
| depend | :                                                           |
|        | make -i depend -C gcc/ -f UT_ZLIB.mak                       |
| dist:  |                                                             |
|        | make -i -C gcc/ -f UT_ZLIB.mak dist                         |

#### 3.6 GENERATE THE GLOBAL MAKEFILE USING EMCC

The global makefile using emcc needs to be generated by using GENMAKE. It should be named CTBS\_2D.emcc.mak

```
Here is a sample:
```

```
****
#
   WORKSPACE MAKEFILE BY GENMAKE
                                 #
     INTENDED FOR GNU MAKE
#
                                   #
****
PATH TO PROJECT = emcc
DEBUG EXT = d
UNICODE EXT = u
DUNICODE EXT = ud
.PHONY: all all-before all-after clean clean-custom depend dist
all :
      make -i -C emcc/ -f LIB ZLIB 1 2 8.mak
      make -i -C emcc/ -f UT ZLIB.mak
      make -i -C emcc/ -f LIB JPEG 9.mak
      make -i -C emcc/ -f UT_JPEG.mak
      make -i -C emcc/ -f LIB TIFF 4 0 3.mak
      make -i -C emcc/ -f UT TiffLib.mak
      make -i -C emcc/ -f LIB_OPENJPEG_2_1.mak
      make -i -C emcc/ -f LIB_PNG_1_6_17.mak
      make -i -C emcc/ -f UT PNG.mak
      make -i -C emcc/ -f LIB_WEBP_0_4_3.mak
      make -i -C emcc/ -f LIB WEBP ENC 0 4 3.mak
      make -i -C emcc/ -f LIB LEPTONICA 1 70.mak
      make -i -C emcc/ -f LIB LEPTONICA 1 71.mak
      make -i -C emcc/ -f LIB_LEPTONICA_1_72.mak
      make -i -C emcc/ -f UT LEPTONICA.mak
      make -i -C emcc/ -f LIB TESSERACT.mak
      make -i -C emcc/ -f UT_TESSERACT.mak
clean: clean-custom
      make -i clean -C emcc/ -f LIB PNG 1 6 17.mak
      make -i clean -C emcc/ -f LIB JPEG 9.mak
      make -i clean -C emcc/ -f LIB TIFF 4 0 3.mak
       make -i clean -C emcc/ -f LIB LEPTONICA 1 70.mak
```

```
make -i clean -C emcc/ -f LIB_OPENJPEG_2_1.mak
make -i clean -C emcc/ -f LIB_WEBP_0_4_3.mak
make -i clean -C emcc/ -f LIB_WEBP_ENC_0_4_3.mak
make -i clean -C emcc/ -f UT_ZLIB.mak
make -i clean -C emcc/ -f UT_JPEG.mak
make -i clean -C emcc/ -f UT_ZLIB.mak
depend:
    make -i depend -C emcc/ -f UT_ZLIB.mak
make -i depend -C emcc/ -f UT_JPEG.mak
make -i depend -C emcc/ -f UT_TiffLib.mak
dist:
    make -i -C emcc/ -f UT_ZLIB.mak dist
make -i -C emcc/ -f UT_JPEG.mak dist
make -i -C emcc/ -f UT_JPEG.mak dist
make -i -C emcc/ -f UT_JPEG.mak dist
make -i -C emcc/ -f UT_JPEG.mak dist
make -i -C emcc/ -f UT_JPEG.mak dist
make -i -C emcc/ -f UT_JPEG.mak dist
make -i -C emcc/ -f UT_JPEG.mak dist
make -i -C emcc/ -f UT_JPEG.mak dist
make -i -C emcc/ -f UT_JPEG.mak dist
make -i -C emcc/ -f UT_JPEG.mak dist
make -i -C emcc/ -f UT_JPEG.mak dist
make -i -C emcc/ -f UT_JPEG.mak dist
make -i -C emcc/ -f UT_JPEG.mak dist
make -i -C emcc/ -f UT_JPEG.mak dist
make -i -C emcc/ -f UT_JPEG.mak dist
make -i -C emcc/ -f UT_JPEG.mak dist
make -i -C emcc/ -f UT_JPEG.mak dist
make -i -C emcc/ -f UT_JPEG.mak dist
make -i -C emcc/ -f UT_JPEG.mak dist
make -i -C emcc/ -f UT_JPEG.mak dist
make -i -C emcc/ -f UT_JPEG.mak dist
make -i -C emcc/ -f UT_JPEG.mak dist
make -i -C emcc/ -f UT_JPEG.mak dist
make -i -C emcc/ -f UT_JPEG.mak dist
make -i -C emcc/ -f UT_JPEG.mak dist
make -i -C emcc/ -f UT_JPEG.mak dist
make -i -C emcc/ -f UT_JPEG.mak dist
make -i -C emcc/ -f UT_JPEG.mak dist
make -i -C emcc/ -f UT_JPEG.mak dist
make -i -C emcc/ -f UT_JPEG.mak dist
make -i -C emcc/ -f UT_JPEG.mak dist
```

### 4. COMPILE TESSERACT C/C++

Once all the previous tasks are done, go to your project's directory and use the following command: make -f CTBS\_2D.gcc.mak

This command will generate JS & HTML files.